# [ayzenberg]

User Experience/Information Architecture

| Date     | Version |                   |
|----------|---------|-------------------|
| 05/30/14 | 1.0     | Original document |
| 07/06/14 | 2.0     | Revised document  |
| 07/09/14 | 3.0     | Document revised  |
|          |         |                   |
|          |         |                   |
|          |         |                   |
|          |         |                   |
|          |         |                   |
|          |         |                   |
|          |         |                   |
|          |         |                   |

Description

vised via feedback

AYZENBERG · FRONT PAGE

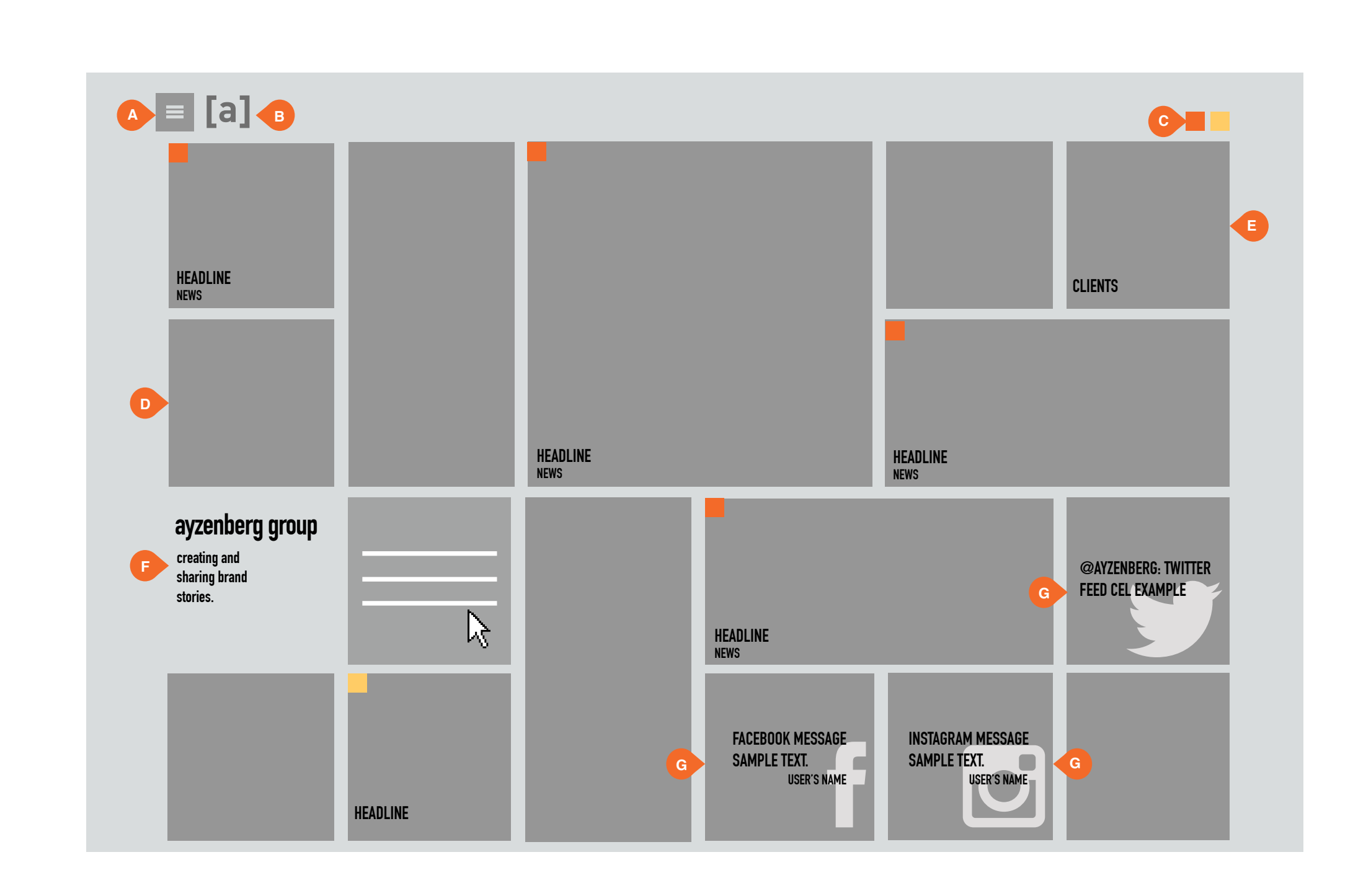

| AYZENBERG · CLIENTS             |
|---------------------------------|
| User Experience and Information |
| File: AZB_ayzenberg_UI_V3.0     |
| Last Modified: 07/09/14         |

[ayzenberg]

| Г        |                                                                                                    |                                                                |
|----------|----------------------------------------------------------------------------------------------------|----------------------------------------------------------------|
|          | FUNCTIONAL ANNOTATION                                                                                                    | 5                                                              |
|          | SCREEN DESCRIPTION: The<br>consists of a continuous news<br>media feeds.                                                                             | Ayzenburg site feed and social                                 |
|          | <b>A. NAVIGATION</b><br>This is the navigation of the sit                                                                                            | e.                                                             |
|          | As the user scrolls down the p<br>tion follows down the page fixe                                                                                    | age the naviga-<br>ed to this location.                        |
|          | <b>B. BRANDING</b><br>This is the company logo.                                                                                                    |                                                                |
|          | <b>C. CONTENT PARSING</b><br>These buttons allow the user t<br>feeds ([a]listdaily and [a]listsur                                                    | o parse the news<br>nmit)                                      |
|          | <b>D. CONTENT CEL</b><br>This is one of the cels of conte                                                                                            | nt.                                                            |
|          | <b>E. CLIENTS CEL</b><br>This is the scroll able cel containing logos of the companies clients.                                                      |                                                                |
|          | <b>F. COMPANY INFORMATION</b><br>This is the company information.                                                                                    |                                                                |
|          | <b>F. SOCIAL MEDIA FEED CEL</b><br>These are samples of the cels<br>social media feeds. Any social<br>moderated by the social media<br>be real-time. | S<br>that display the<br>content will be<br>a team so it won't |
|          |                                                                                                    |                                                                |
|          |                                                                                                    |                                                                |
|          |                                                                                                    |                                                                |
|          |                                                                                                    |                                                                |
|          |                                                                                                    |                                                                |
|          |                                                                                                    |                                                                |
|          |                                                                                                    |                                                                |
|          |                                                                                                    |                                                                |
| _        |                                                                                                    | [ourseshows]                                                   |
| Arobitaa | turo                                                                                                    | [ayzenberg]                                                    |
| AICHILeC | นแ ะ                                                                                                    | v 3.0                                                          |
|          |                                                                                                    | 2 of 21                                                        |

**AYZENBERG · NAVIGATION** 

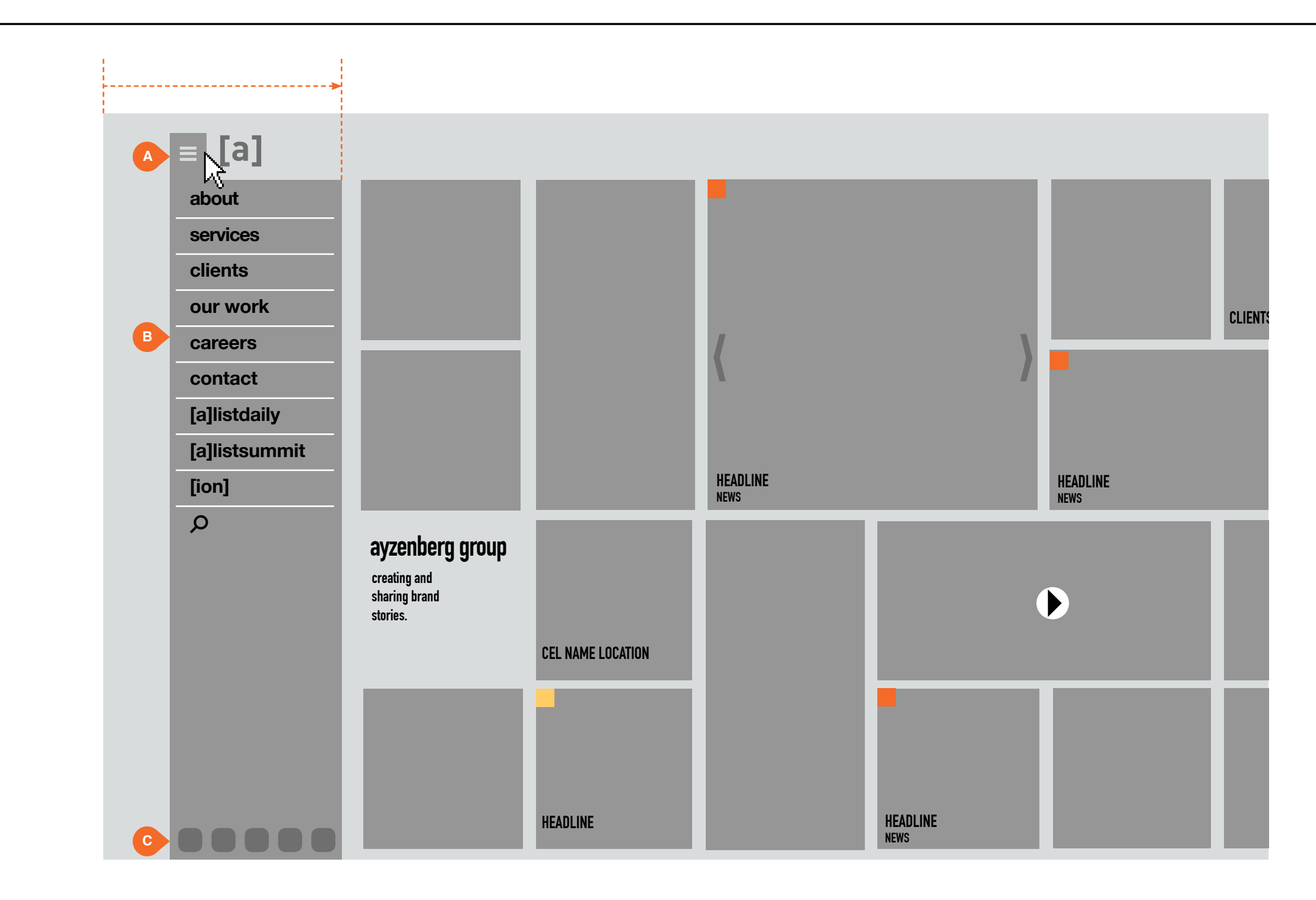

| User Experience and Information Arc |
|-------------------------------------|
| File: AZB_ayzenberg_UI_V3.0         |
| Last Modified: 07/09/14             |

[ayzenberg]

| FUNCTIONAL ANNOTATION                                                                                                    | S                                                                    |
|----------------------------------------------------------------------------------------------------|----------------------------------------------------------------------|
| SCREEN DESCRIPTION: The is as follows:                                                                                                    | e site's navigation                                                  |
| <b>A. NAVIGATION</b><br>When the user mouses over the navigation opens up in draside of the page. The whole paright when the navigation is open | nis "hamburger",<br>wer from the left<br>age shifts to the<br>bened. |
| <b>B. NAVIGATION BUTTONS</b><br>These buttons navigate the us<br>quent pages.                                                                   | er to their subse-                                                   |
| Some of these buttons parse tags. When one of these types page will refresh with that tage                                                      | the content via<br>s are selected the<br>ged content.                |
| C. SOCIAL MEDIA BUTTONS<br>These buttons allow the user to<br>berg on various social media p<br>site are:                                       | s<br>to follow Ayzen-<br>platforms. These                            |
| • Twitter<br>• Facebook<br>• YouTube<br>• Instagram<br>• Pintrest                                                                               |                                                                      |
|                                                                                                    |                                                                      |
|                                                                                                    |                                                                      |
|                                                                                                    |                                                                      |
|                                                                                                    |                                                                      |
|                                                                                                    |                                                                      |
|                                                                                                    |                                                                      |
|                                                                                                    |                                                                      |
|                                                                                                    |                                                                      |
|                                                                                                    |                                                                      |
|                                                                                                    |                                                                      |
|                                                                                                    | [ayzenberg]                                                          |
| cture                                                                                                    |                                                                      |
|                                                                                                    | V 3.0                                                                |

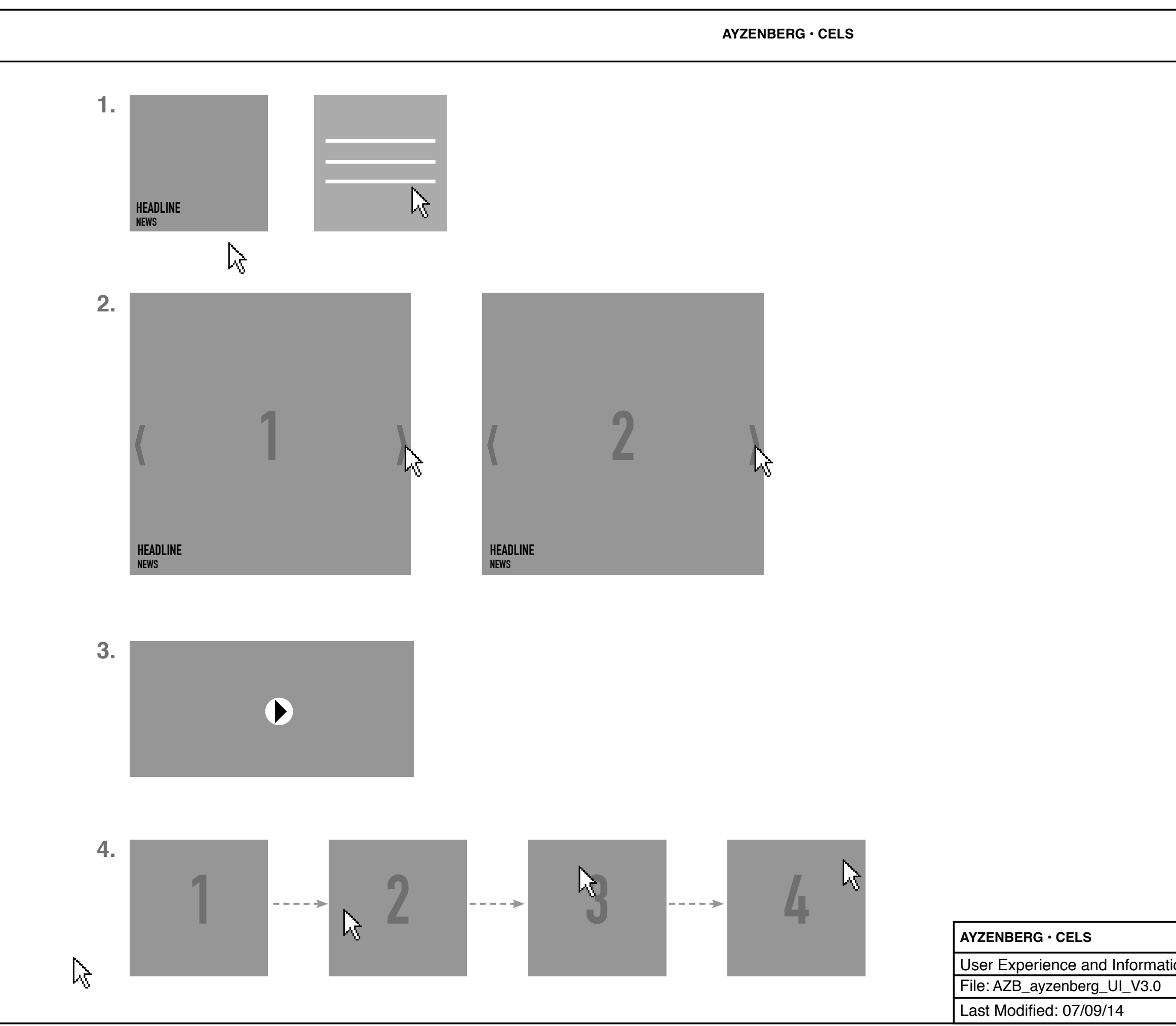

### [ayzenberg]

#### **FUNCTIONAL ANNOTATIONS**

SCREEN DESCRIPTION: The cels of the site have different functions.

**1. MOUSE OVER** When the user mouses over the cel the cel headline and blurb change into a short description.

**2. ARROWS** The user can scroll left and right with these arrows.

**3. VIDEO** This cel houses a video player. The cel has 5 seconds of video playing in a loop.

**4. SCRUBBABLE CEL** This cel changes images when the user mouses over it. When the user moves the mouse the cel changes images.

|                 | [ayzenberg] |
|-----------------|-------------|
| on Architecture | v 3.0       |
|                 | 4 of 21     |

| Image: black index index |
|----------------------------------------------------------------------------------------------------|

[ayzenberg]

|       | FUNCTIONAL ANNOTATION                                                                                                    | S                                                                    |
|-------|----------------------------------------------------------------------------------------------------|----------------------------------------------------------------------|
|       | SCREEN DESCRIPTION: The has a responsive design that v on mobile. The cels reduce to                                                                                                    | Ayzenburg site<br>vorks seamlessly<br>a 2x2 layout.                  |
|       | All of the cels transfer smoothl sive design. The cel masonry                                                                                                    | y to the respon-<br>will fill as needed.                             |
|       | There will not be any handset mobile responsive size.                                                                                                    | rotation on the                                                      |
|       | <b>A. NAVIGATION</b><br>This is the navigation of the sit<br>selects this "hamburger", the r<br>up in drawer from the left side<br>whole page shifts to the right v<br>navigation is opened.                                                        | e. When the user<br>lavigation opens<br>of the page. The<br>vhen the |
|       | As the user scrolls down the p<br>tion follows down the page fixe                                                                                                    | age the naviga-<br>ed to this location.                              |
|       | <b>B. BRANDING</b><br>This is the company logo.                                                                                                    |                                                                      |
|       | <b>C. CONTENT PARSING</b><br>These buttons allow the user t<br>feeds ([a]listdaily and [a]listsur                                                                                                    | o parse the news<br>nmit)                                            |
|       | <b>D. CONTENT CEL</b><br>This is one of the cels of conte                                                                                                    | ent.                                                                 |
|       | These cels can be parsed via                                                                                                    | these tags:                                                          |
|       | <ul> <li>[a]list Daily</li> <li>News</li> <li>Social Media posts</li> <li>Case Study</li> <li>Broadcast</li> <li>Print</li> <li>Branding</li> <li>Online ads</li> <li>Digital</li> <li>Media</li> <li>Social &amp; mobile</li> <li>(TBD)</li> </ul> |                                                                      |
|       | F. COMPANY INFORMATION<br>This is the company information                                                                                                    | n.                                                                   |
|       |                                                                                                    |                                                                      |
|       |                                                                                                    |                                                                      |
|       |                                                                                                    |                                                                      |
| мові  | ILE)                                                                                                    | [ayzenberg                                                           |
| chite | cture                                                                                                    |                                                                      |
|       |                                                                                                    | V 3.0                                                                |
|       |                                                                                                    | 5 of 21                                                              |

AYZENBERG · RESPONSIVE POST LAYOUT (MOBILE)

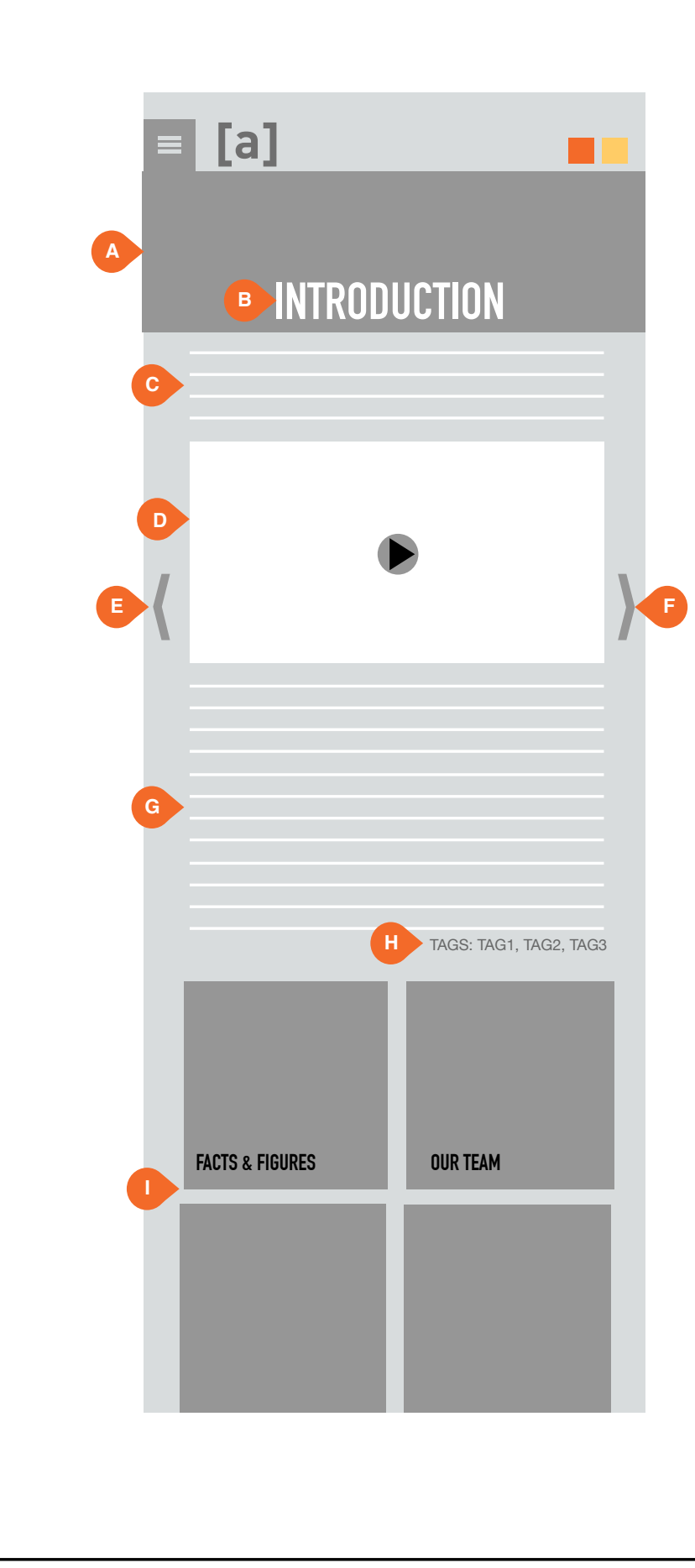

| AYZENBERG · SINGLE POST LAYOU     |
|-----------------------------------|
| User Experience and Information A |
| File: AZB_ayzenberg_UI_V3.0       |
| Last Modified: 07/09/14           |

[ayzenberg]

|             | FUNCTIONAL ANNOTATION                                                                                                    | S                                                   |
|-------------|----------------------------------------------------------------------------------------------------|-----------------------------------------------------|
|             | SCREEN DESCRIPTION: The sign has the following layout for                                                                                   | e responsive de-<br>or a post.                      |
|             | A. MAIN IMAGE<br>This is the main image of the p<br>image is shown on the cel.                                                              | post. A part of this                                |
|             | <b>B. TITLE</b><br>This is the name of the post.                                                                                            |                                                     |
|             | <b>C. DESCRIPTION</b><br>This is the post's descriptive c                                                                                   | ору/                                                |
|             | <b>D. OPTIONAL VIDEO</b><br>This is a video player that play<br>for the post.                                                               | vs relevant videos                                  |
|             | E. SCROLL POST LEFT<br>This arrow allows the user to s<br>ous post. The user can naviga<br>a swipe.                                         | scroll to the previ-<br>te to the left with         |
|             | <b>F. SCROLL POST RIGHT</b><br>This arrow allows the user to s<br>post which would be the Our T<br>user can navigate to the right           | croll to the next<br>eam post. The<br>with a swipe. |
|             | <b>G. POST MAIN COPY</b><br>This is the main copy of the po                                                                                 | ost.                                                |
|             | H. TAGS<br>These are the tags attributed t<br>page. These tags also help in<br>content.                                                     | o the article/<br>parsing the site's                |
|             | I. TAGS<br>These are the tags attributed t<br>page. These tags also help in<br>content.                                                     | o the article/<br>parsing the site's                |
|             | <b>I. CEL FEED</b><br>As the user navigated down the post, cels from<br>the front page mason upwards and load just<br>light the front page. |                                                     |
|             |                                                                                                    |                                                     |
|             |                                                                                                    |                                                     |
|             |                                                                                                    |                                                     |
|             |                                                                                                    |                                                     |
|             | SILE)                                                                                                    | [ayzenberg]                                         |
| ion Archite | cture                                                                                                    | v 3.0                                               |
|             |                                                                                                    | 6 of 21                                             |
|             |                                                                                                    |                                                     |

AYZENBERG · RESPONSIVE LAYOUT (TABLET)

| A | = [a] 🔒                                   |          | <b>C</b>                                |
|---|-------------------------------------------|----------|-----------------------------------------|
|   |                                           |          | @AYZENBERG: TWITTER<br>FEED CEL EXAMPLE |
| D | HEADLINE                                  |          |                                         |
|   | avzenhern nroun                           |          |                                         |
| F | creating and<br>sharing brand<br>stories. | <br>▶    |                                         |
|   |                                           |          |                                         |
|   |                                           | HEADLINE |                                         |

| AYZENBERG · RESPONSIVE LAYOUT (TABLET)       | [ayzenberg] |
|----------------------------------------------|-------------|
| User Experience and Information Architecture |             |
| File: AZB_ayzenberg_UI_V3.0                  | V 3.0       |
| Last Modified: 07/09/14                      | 7 of 21     |

#### **FUNCTIONAL ANNOTATIONS**

SCREEN DESCRIPTION: The Ayzenburg site consists of a continuous news feed and social media feeds. The Ayzenburg site has a responsive design that works seamlessly on tablet as well. The cels reduce to a 3x3 layout.

All of the cels transfer smoothly to the responsive design. The cel masonry will fill as needed.

#### A. NAVIGATION

This is the navigation of the site. When the user selects this "hamburger", the navigation opens up in drawer from the left side of the page. The whole page shifts to the right when the navigation is opened.

As the user scrolls down the page the naviga-tion follows down the page fixed to this location.

#### **B. BRANDING**

This is the company logo.

#### C. CONTENT PARSING

These buttons allow the user to parse the news feeds ([a]listdaily and [a]listsummit)

#### D. CONTENT CEL

This is one of the cels of content.

These cels can be parsed via these tags:

- [a]list Daily
  News
- News
  Social Media posts
  Case Study
  Broadcast

- Print
- Branding
   Online ads
- Digital
- Mědia
- Social & mobile (TBD)

F. COMPANY INFORMATION This is the company information. AYZENBERG · [a] LIST DAILY PARSING

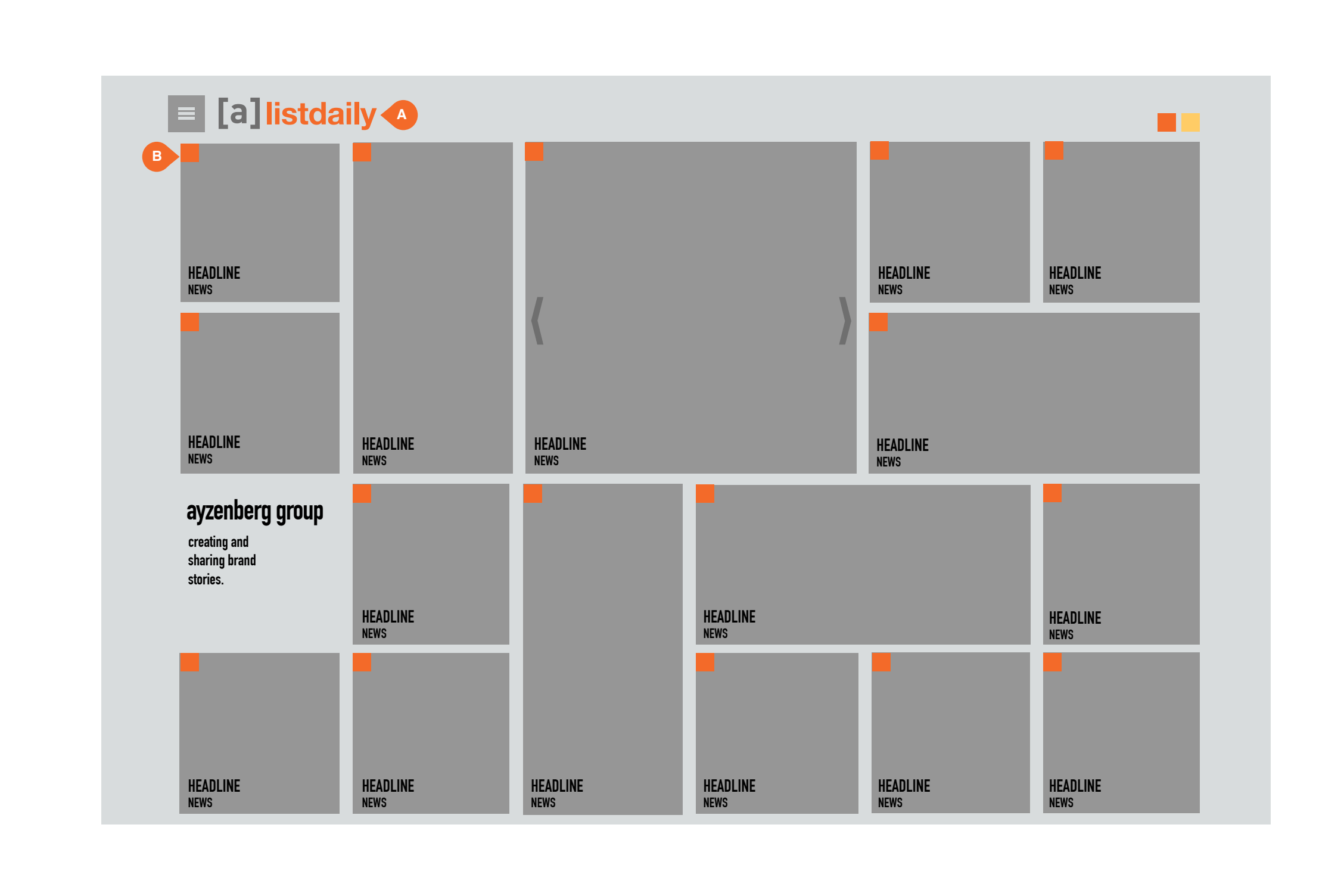

| AYZENBERG $\cdot$ [a] LIST DAILY PA |
|-------------------------------------|
| User Experience and Informat        |
| File: AZB_ayzenberg_UI_V3.0         |
| Last Modified: 07/09/14             |

[ayzenberg]

8 of 21

# **FUNCTIONAL ANNOTATIONS** SCREEN DESCRIPTION: When the user filters the information on the front page, the information cels change. A. FILTER TITLE This is the filtered content name **B. CONTENT TYPE INDICATOR** This indicator displays the content type of the cel. [ayzenberg] RSING tion Architecture v 3.0

AYZENBERG · ABOUT

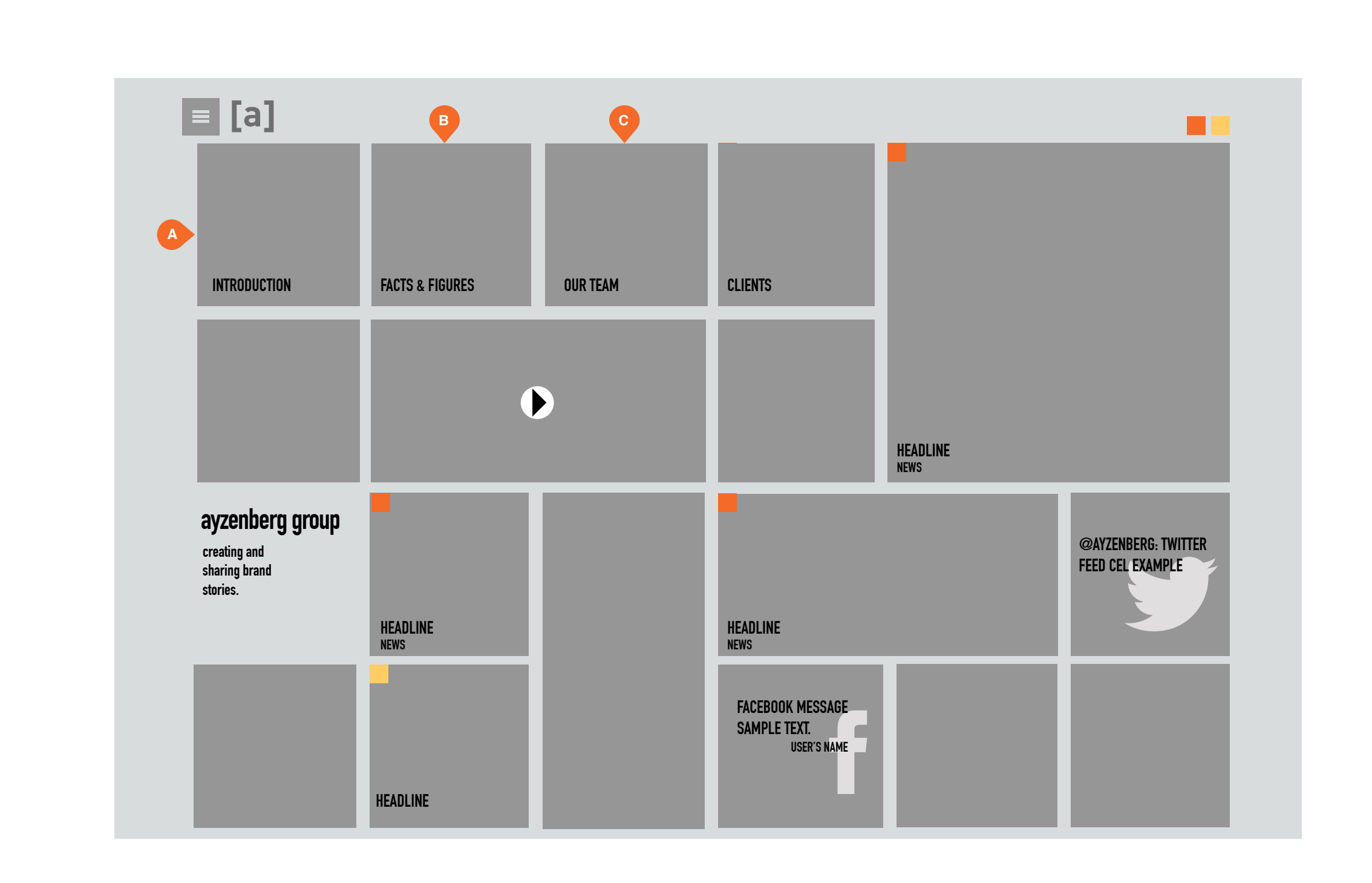

| AYZENBERG · ABOUT            |  |
|------------------------------|--|
| User Experience and Informat |  |
| File: AZB_ayzenberg_UI_V3.0  |  |
| Last Modified: 07/09/14      |  |

[ayzenberg]

|              | FUNCTIONAL ANNOTATION                                                                                                    | S                                                                        |
|--------------|----------------------------------------------------------------------------------------------------|--------------------------------------------------------------------------|
|              | SCREEN DESCRIPTION: The<br>the company introduction with<br>copy. The other pages for Abo<br>ures, The Team) are in the fee | About page has<br>a video and/or<br>ut (Facts & Fig-<br>d at the bottom. |
|              | When the user selects<br>About in the navigation the about populate the cel grid.                                           | out sections                                                             |
|              | <b>A. INTRODUCTION CEL</b><br>This cel navigates the user to post.                                                          | the Introduction                                                         |
|              | <b>B. FACTS &amp; FIGURES CEL</b><br>This cel navigates the user to<br>Figures post.                                        | the Facts &                                                              |
|              | <b>C. OUR TEAM CEL</b><br>This cel navigates the user to post.                                                              | the Our Team                                                             |
|              |                                                                                                    |                                                                          |
|              |                                                                                                    |                                                                          |
|              |                                                                                                    |                                                                          |
|              |                                                                                                    |                                                                          |
|              |                                                                                                    |                                                                          |
|              |                                                                                                    |                                                                          |
|              |                                                                                                    |                                                                          |
|              |                                                                                                    |                                                                          |
|              |                                                                                                    |                                                                          |
|              |                                                                                                    | 201 Date: Area                                                           |
| 1            | -t                                                                                                    | [ayzenberg]                                                              |
| tion Archite | cture                                                                                                    | v 3.0                                                                    |
|              |                                                                                                    | 9 of 21                                                                  |

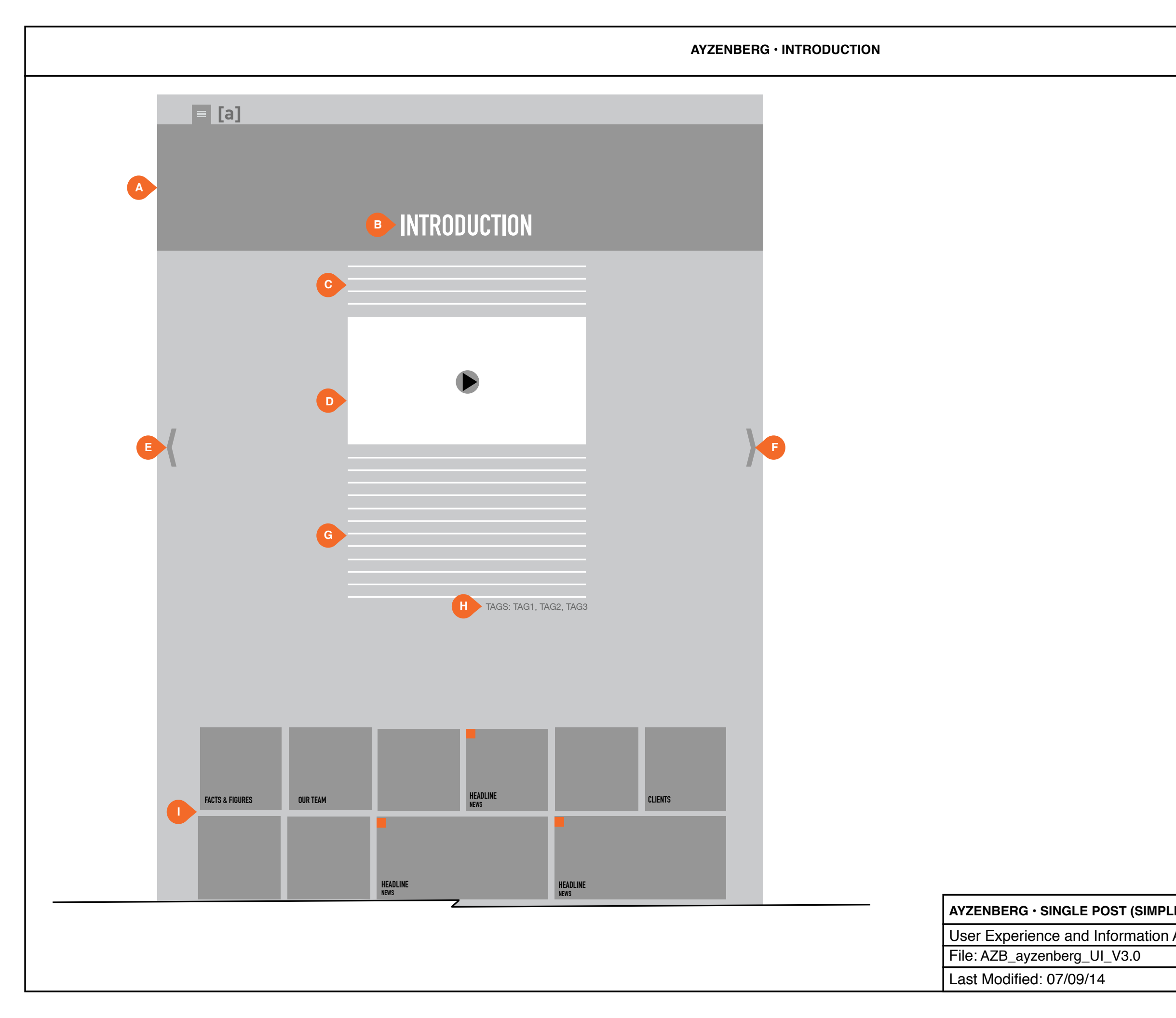

[ayzenberg]

| -       |                                                                                                    |                                         |
|---------|----------------------------------------------------------------------------------------------------|-----------------------------------------|
|         | FUNCTIONAL ANNOTATION                                                                                 | S                                       |
|         | SCREEN DESCRIPTION: Thi pany overview as well as an ir                                                | s page has a com-<br>ntroductory video. |
|         | A. MAIN IMAGE<br>This is the main image of the p<br>image is shown on the cel.                        | post. A part of this                    |
|         | <b>B. TITLE</b><br>This is the name of the post.                                                      |                                         |
|         | <b>C. DESCRIPTION</b><br>This is the post's descriptive c                                             | ору/                                    |
|         | <b>D. OPTIONAL VIDEO</b><br>This is a video player that play<br>for the post.                         | vs relevant videos                      |
|         | E. SCROLL POST LEFT<br>This arrow allows the user to s<br>ous post.                                   | scroll to the previ-                    |
|         | F. SCROLL POST RIGHT<br>This arrow allows the user to s<br>post which would be the Our T              | scroll to the next<br>eam post.         |
|         | <b>G. POST MAIN COPY</b><br>This is the main copy of the po                                           | ost.                                    |
|         | <b>H. TAGS</b><br>These are the tags attributed t<br>page. These tags also help in<br>content.        | o the article/<br>parsing the site's    |
|         | I. CEL FEED<br>As the user navigated down th<br>the front page mason upwards<br>light the front page. | e post, cels from<br>and load just      |
|         |                                                                                                    |                                         |
|         |                                                                                                    |                                         |
|         |                                                                                                    |                                         |
|         |                                                                                                    |                                         |
|         |                                                                                                    |                                         |
|         |                                                                                                    |                                         |
| L       |                                                                                                    |                                         |
| IED)    |                                                                                                    | [ayzenberg                              |
| rchited | cture                                                                                                 | v 3.0                                   |
|         |                                                                                                    |                                         |

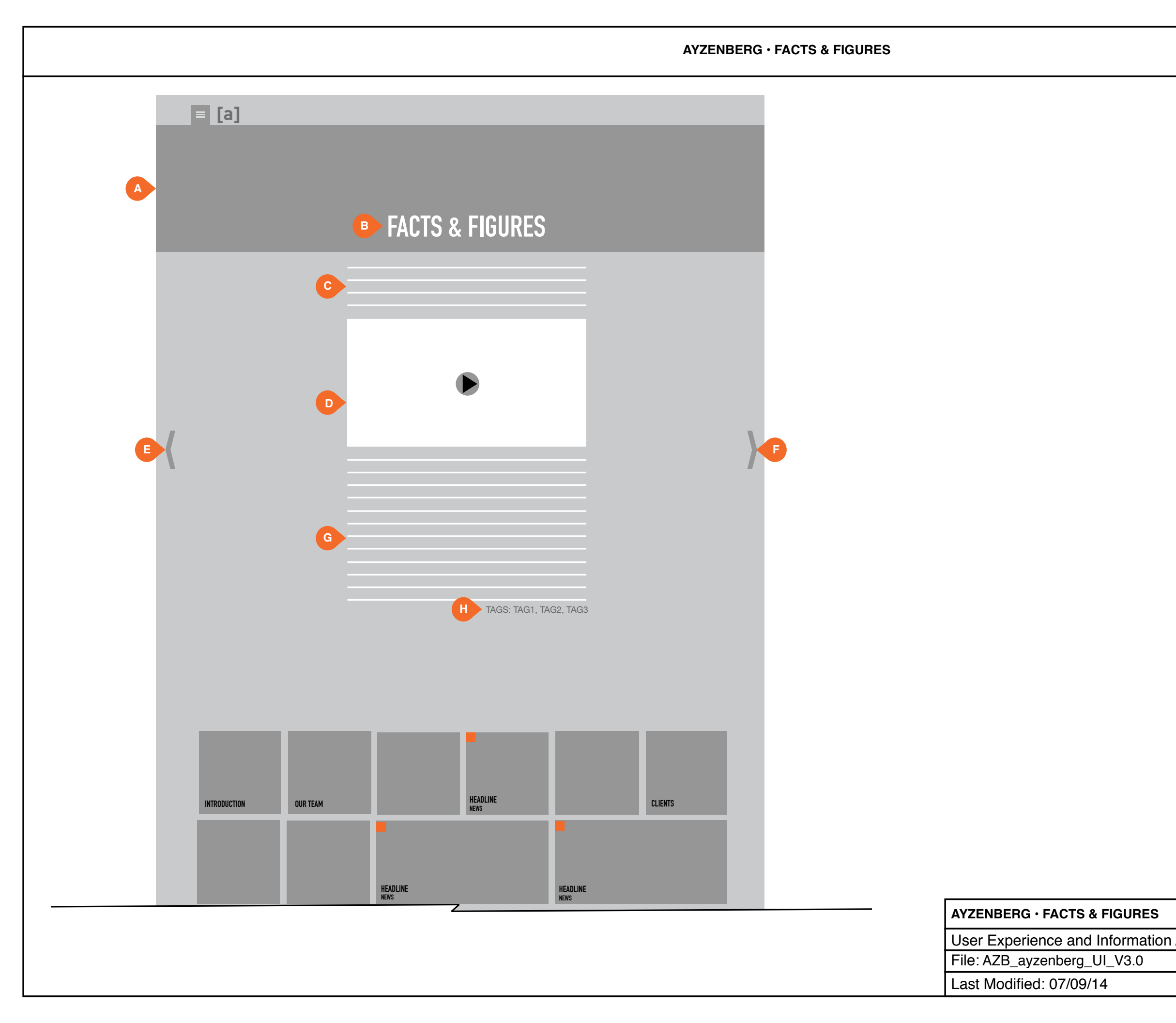

[ayzenberg]

|        | FUNCTIONAL ANNOTATIONS                                                                                                    |
|--------|----------------------------------------------------------------------------------------------------|
|        | SCREEN DESCRIPTION: This page contains the company's facts and figures.                                                            |
|        | <b>A. MAIN IMAGE</b><br>This is the main image of the post. A part of this<br>image is shown on the cel.                           |
|        | <b>B. TITLE</b><br>This is the name of the post.                                                                                   |
|        | <b>C. DESCRIPTION</b><br>This is the post's descriptive copy/                                                                      |
|        | <b>D. OPTIONAL VIDEO</b><br>This is a video player that plays relevant videos<br>for the post.                                     |
|        | <b>E. SCROLL POST LEFT</b><br>This arrow allows the user to scroll to the previ-<br>ous post which would be the Introduction post. |
|        | F. SCROLL POST RIGHT<br>This arrow allows the user to scroll to the next<br>post which would be the Our Team post.                 |
|        | <b>G. POST MAIN COPY</b><br>This is the main copy of the post.                                                                     |
|        | H. TAGS<br>These are the tags attributed to the article/<br>page. These tags also help in parsing the site's<br>content.           |
|        |                                                                                                    |
|        |                                                                                                    |
|        |                                                                                                    |
|        |                                                                                                    |
|        |                                                                                                    |
|        |                                                                                                    |
|        |                                                                                                    |
|        |                                                                                                    |
|        | [ayzenberg]                                                                                                    |
| rchite | cture v 3 0                                                                                                    |
|        | 11 of 21                                                                                                    |

AYZENBERG · OUR TEAM

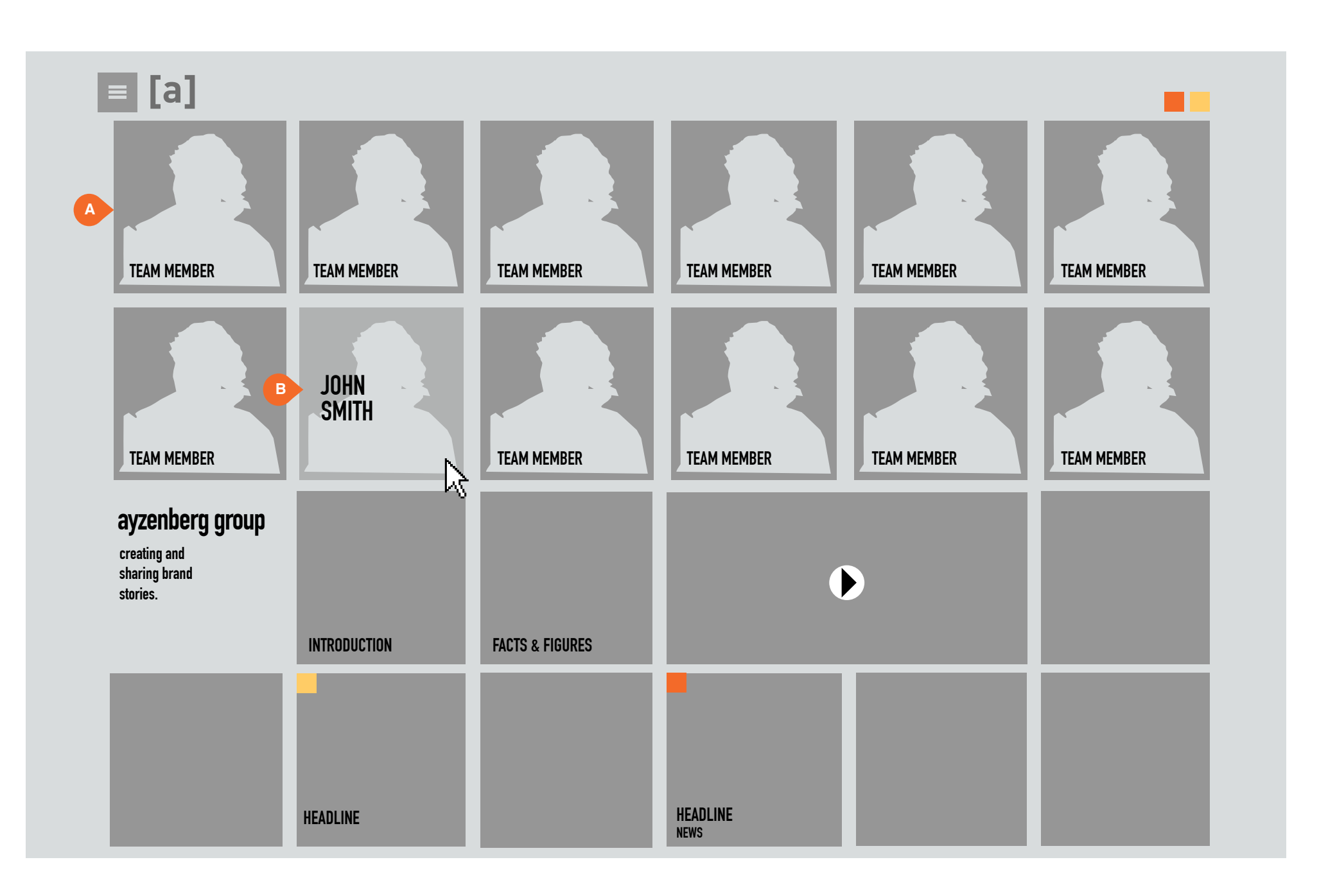

AYZENBERG • PAGE LAYOUT SAMPLE (OU User Experience and Information Archit File: AZB\_ayzenberg\_UI\_V3.0 Last Modified: 07/09/14

[ayzenberg]

| FUNCTIONAL ANNOTATION                                                                                        | IS                                     |
|----------------------------------------------------------------------------------------------------|----------------------------------------|
|                                                                                                    |                                        |
| SCREEN DESCRIPTION: WI<br>lects a post, they are navigate<br>post page.                                      | hen the user se-<br>ed to the specific |
| When the user selects Our Te<br>layout the cels populate with<br>team member cels.                           | eam in the About<br>the Ayzenberg      |
| <b>A. TEAM MEMBER CEL</b><br>This is a team members cel.<br>selects a team member, they<br>that user's post. | When the user are navigated to         |
| <b>B. MOUSED-OVER CEL</b><br>When the user mouses over a<br>lightens and the team membe                      | a cel the image<br>er's name appears.  |
|                                                                                                    |                                        |
|                                                                                                    |                                        |
|                                                                                                    |                                        |
|                                                                                                    |                                        |
|                                                                                                    |                                        |
|                                                                                                    |                                        |
|                                                                                                    |                                        |
|                                                                                                    |                                        |
|                                                                                                    |                                        |
|                                                                                                    |                                        |
|                                                                                                    |                                        |
|                                                                                                    |                                        |

| MIPLE (OUR TEAM) | [ayzenberg] |
|------------------|-------------|
| ion Architecture |             |
|                  | V 3.0       |
|                  | 12 of 21    |

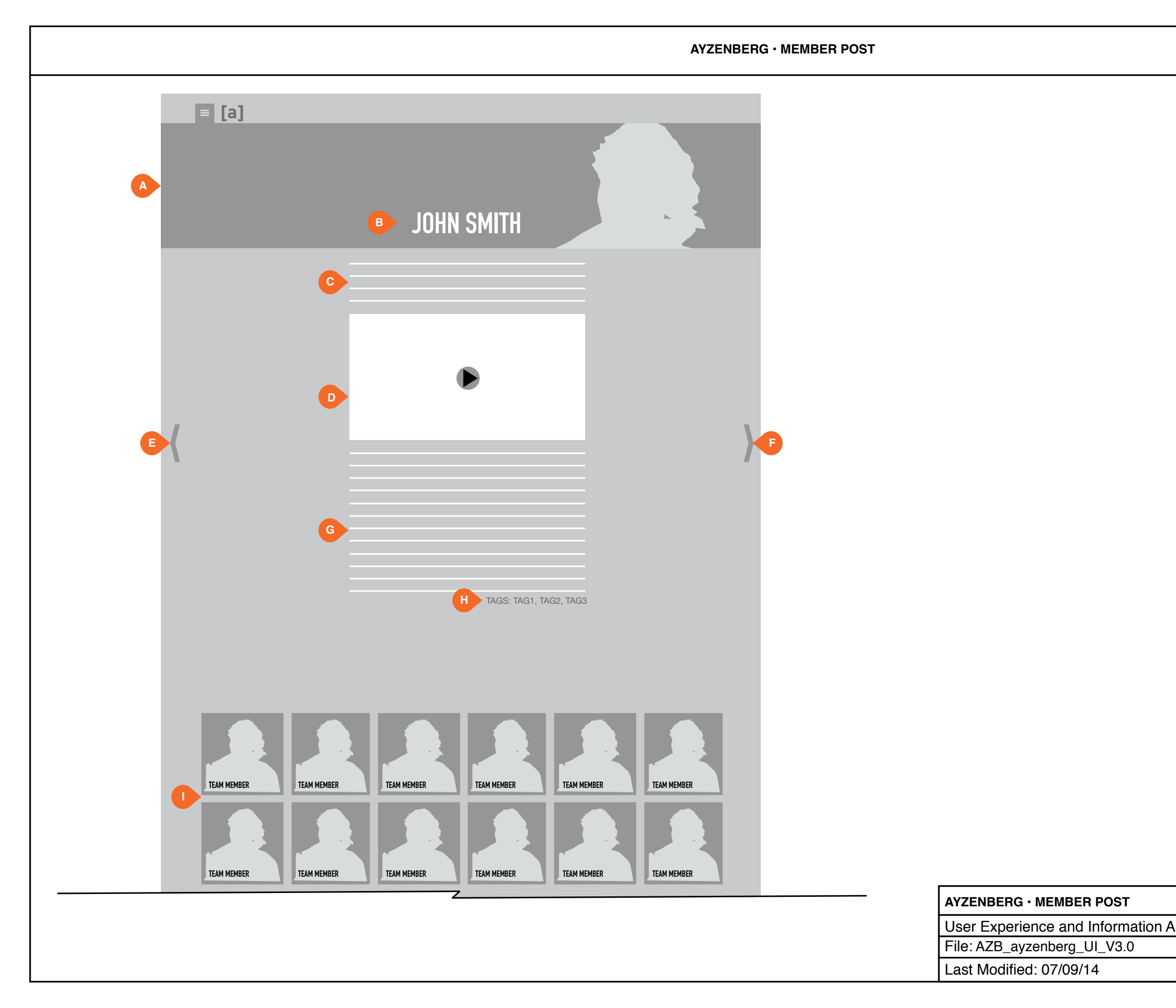

[ayzenberg]

| [ayzenbe                                                                                                    |
|----------------------------------------------------------------------------------------------------|
|                                                                                                    |
|                                                                                                    |
|                                                                                                    |
|                                                                                                    |
|                                                                                                    |
|                                                                                                    |
| I. TEAM MEMBERS<br>This is the rest of the teams cel feed that masor<br>up as the user navigates down the post.          |
| H. TAGS<br>These are the tags attributed to the article/<br>page. These tags also help in parsing the site's<br>content. |
| <b>G. POST MAIN COPY</b><br>This is the main copy of the post.                                                           |
| <b>F. SCROLL POST RIGHT</b><br>This arrow allows the user to scroll to the next<br>post.                                 |
| <b>E. SCROLL POST LEFT</b><br>This arrow allows the user to scroll to the previous post.                                 |
| <b>D. OPTIONAL VIDEO</b><br>This is a video player that plays relevant videos<br>for the post.                           |
| <b>C. DESCRIPTION</b><br>This is the post's descriptive copy/                                                            |
| <b>B. TITLE</b><br>This is the name of the post.                                                                         |
| <b>A. MAIN IMAGE</b><br>This is the main image of the post. A part of this<br>image is shown on the cel.                 |
| SCREEN DESCRIPTION: The Ayzenberg team members each has their own post with an op-<br>tional video.                      |
|                                                                                                    |

AYZENBERG · SERVICES

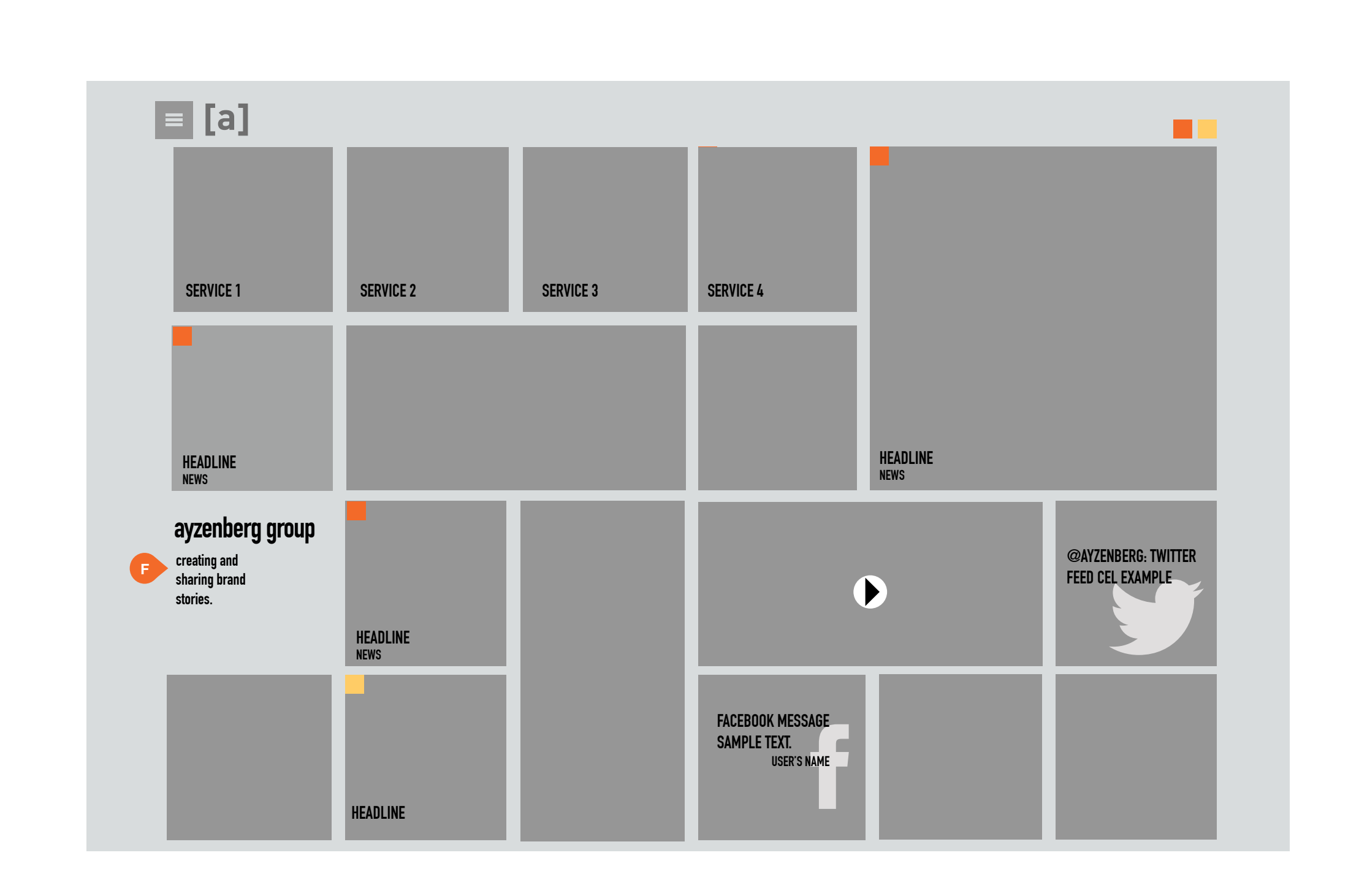

| AYZENBERG · SERVICES              |
|-----------------------------------|
| User Experience and Information A |
| File: AZB_ayzenberg_UI_V3.0       |
| Last Modified: 07/09/14           |

[ayzenberg]

|        | FUNCTIONAL ANNOTATIONS                                                                                                    |
|--------|----------------------------------------------------------------------------------------------------|
|        | SCREEN DESCRIPTION: The About page has<br>the company introduction with a video and/or<br>copy. The other pages for About (Facts & Fig-<br>ures, The Team) are in the feed at the bottom. |
|        | When the user selects<br>Services in the navigation the different service<br>types populate the cel grid.                                                                                 |
|        | <b>A. MAIN IMAGE</b><br>This is the main image of the post. A part of this<br>image is shown on the cel.                                                                                  |
|        | <b>B. POST NAME</b><br>This is the name of the post.                                                                                                    |
|        | <b>C. OPTIONAL VIDEO</b><br>This is a video player that plays relevant videos<br>for the post.                                                                                            |
|        | <b>D. SCROLL POST LEFT</b><br>This arrow allows the user to scroll to the previous post.                                                                                                  |
|        | <b>E. SCROLL POST RIGHT</b><br>This arrow allows the user to scroll to the next<br>post.                                                                                                  |
|        | <b>F. POST MAIN COPY</b><br>This is the main copy of the post.                                                                                                    |
|        | <b>H. TAGS</b><br>These are the tags attributed to the article/<br>page. These tags also help in parsing the site's<br>content.                                                           |
|        | <ul> <li>H. FEED</li> <li>The other item in the About section reside here.</li> <li>These pages are:</li> <li>Facts &amp; Features</li> <li>The Team</li> </ul>                           |
|        |                                                                                                    |
|        |                                                                                                    |
|        |                                                                                                    |
|        |                                                                                                    |
|        | [                                                                                                    |
| rchite |                                                                                                    |
|        | v 3 0                                                                                                    |

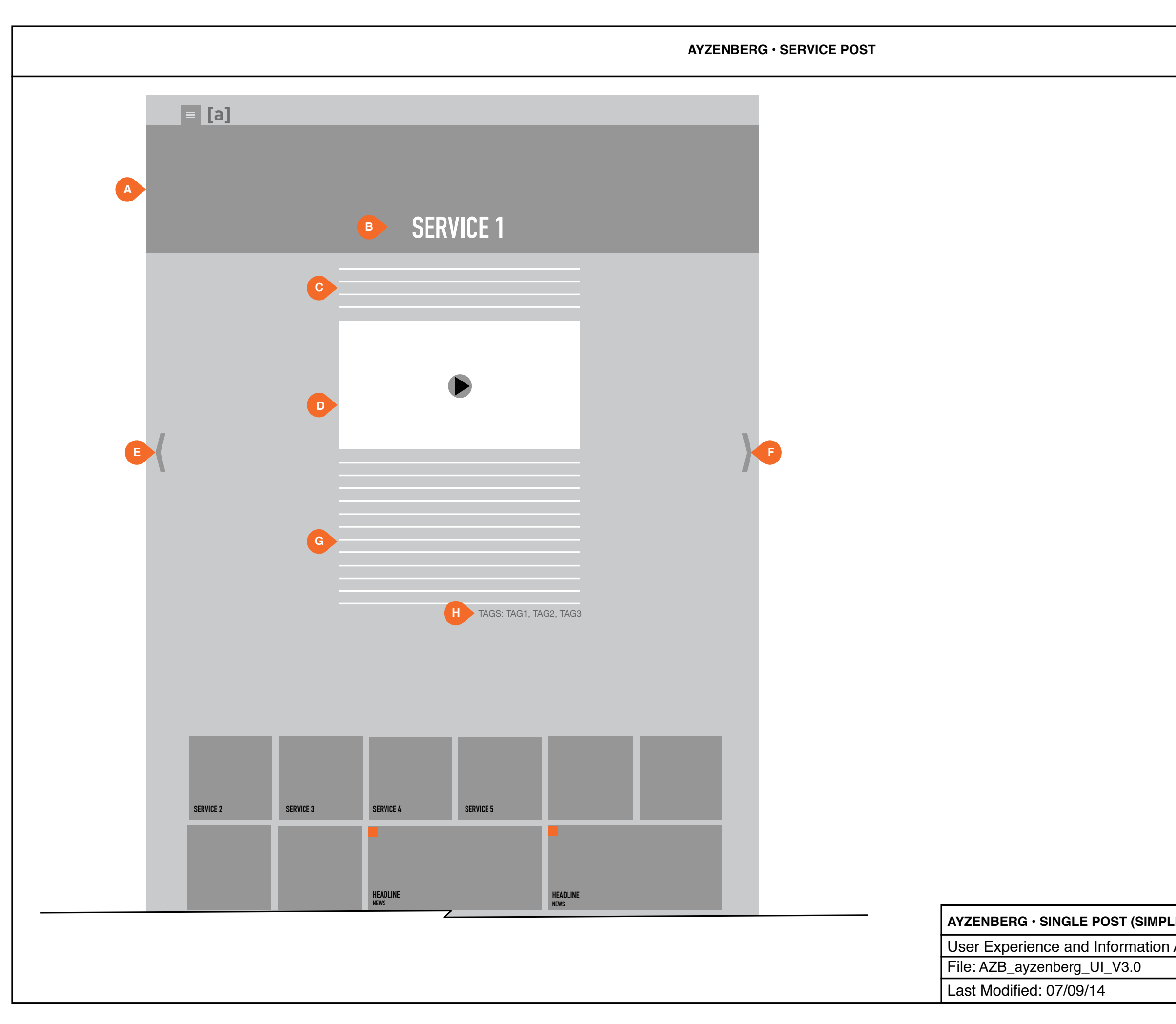

[ayzenberg]

| -        |                                                                                                   |                                      |
|----------|---------------------------------------------------------------------------------------------------|--------------------------------------|
|          | FUNCTIONAL ANNOTATIONS                                                                            | 6                                    |
|          | SCREEN DESCRIPTION: This<br>a post that describes a service<br>supplies to clients.               | s is an example of that Ayzenberg    |
|          | <b>A. MAIN IMAGE</b><br>This is the main image of the p<br>image is shown on the cel.             | ost. A part of this                  |
|          | <b>B. TITLE</b><br>This is the name of the post.                                                  |                                      |
|          | <b>C. DESCRIPTION</b><br>This is the post's descriptive co                                        | ору/                                 |
|          | <b>D. OPTIONAL VIDEO</b><br>This is a video player that play<br>for the post.                     | s relevant videos                    |
|          | E. SCROLL POST LEFT<br>This arrow allows the user to s<br>ous post.                               | croll to the previ-                  |
|          | F. SCROLL POST RIGHT<br>This arrow allows the user to s<br>post.                                  | croll to the next                    |
|          | <b>G. POST MAIN COPY</b><br>This is the main copy of the po                                       | st.                                  |
|          | <b>H. TAGS</b><br>These are the tags attributed to<br>page. These tags also help in p<br>content. | o the article/<br>parsing the site's |
|          |                                                                                                   |                                      |
|          |                                                                                                   |                                      |
|          |                                                                                                   |                                      |
|          |                                                                                                   |                                      |
|          |                                                                                                   |                                      |
|          |                                                                                                   |                                      |
|          |                                                                                                   |                                      |
|          |                                                                                                   |                                      |
| IFIED)   |                                                                                                   | [ayzenberg]                          |
| Archited | ture                                                                                              | v 3.0                                |
|          |                                                                                                   | 15 of 21                             |

**AYZENBERG · CLIENTS** 

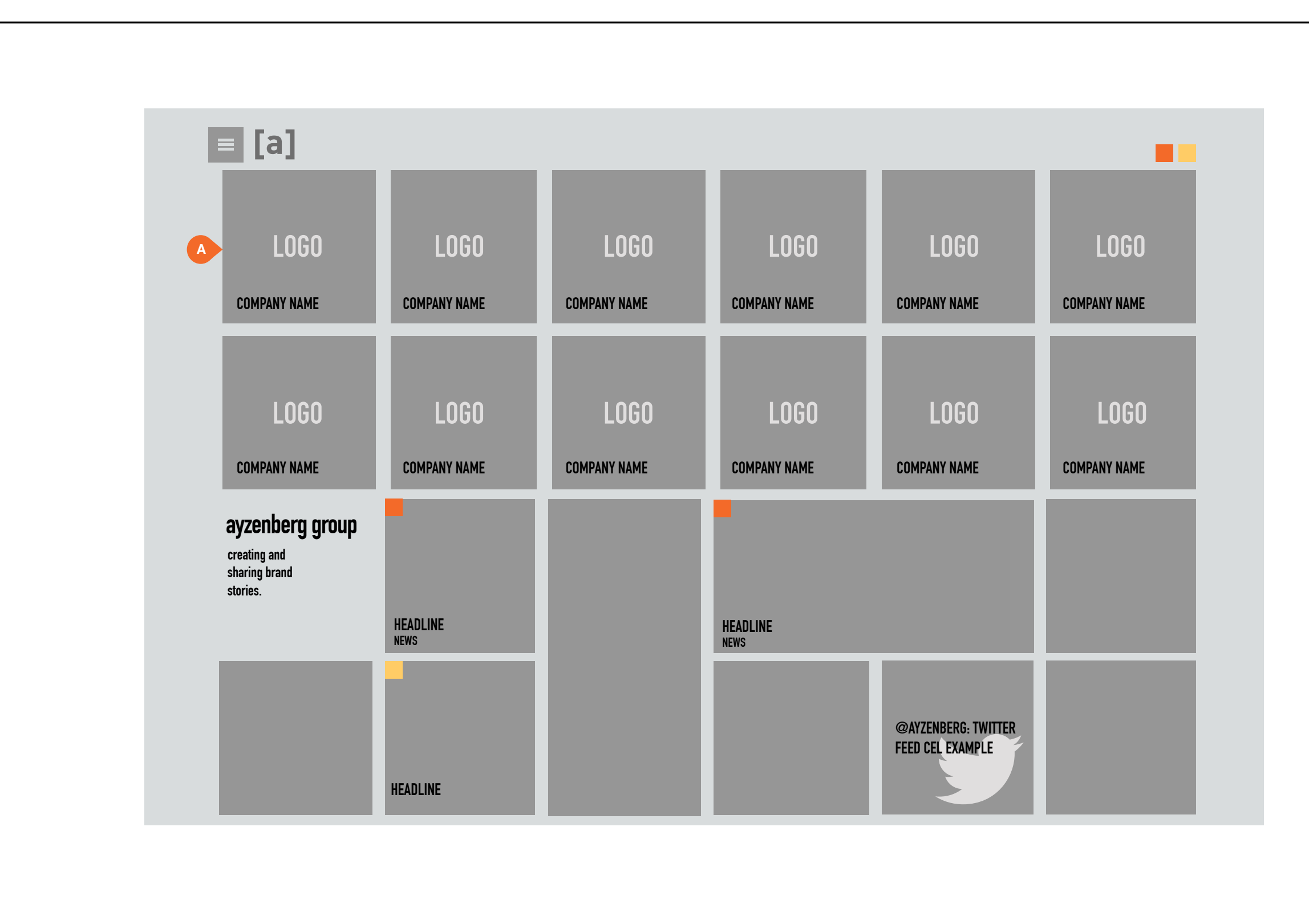

| AYZENBERG · CLIENTS             |
|---------------------------------|
| User Experience and Information |
| File: AZB_ayzenberg_UI_V3.0     |
| Last Modified: 07/09/14         |

[ayzenberg]

| hite | ecture                                                                                                    |
|------|----------------------------------------------------------------------------------------------------|
|      | [ayzenberg                                                                                                    |
|      | I                                                                                                    |
|      |                                                                                                    |
|      |                                                                                                    |
|      |                                                                                                    |
|      |                                                                                                    |
|      |                                                                                                    |
|      |                                                                                                    |
|      |                                                                                                    |
|      |                                                                                                    |
|      |                                                                                                    |
|      |                                                                                                    |
|      |                                                                                                    |
|      |                                                                                                    |
|      |                                                                                                    |
|      |                                                                                                    |
|      |                                                                                                    |
|      | A. LOGO CEL<br>These are the logos of current and past clients.                                                                                                    |
|      | to a linking post with specified case studies or tags.                                                                                                    |
|      | These cels have the option of linking the cels                                                                                                    |
|      | SCREEN DESCRIPTION: The user can view<br>Ayzenberg's clients. When the user selects<br>Clients in the navigation the different work<br>clients populate the cel grid. |
|      |                                                                                                    |

AYZENBERG · OUR WORK

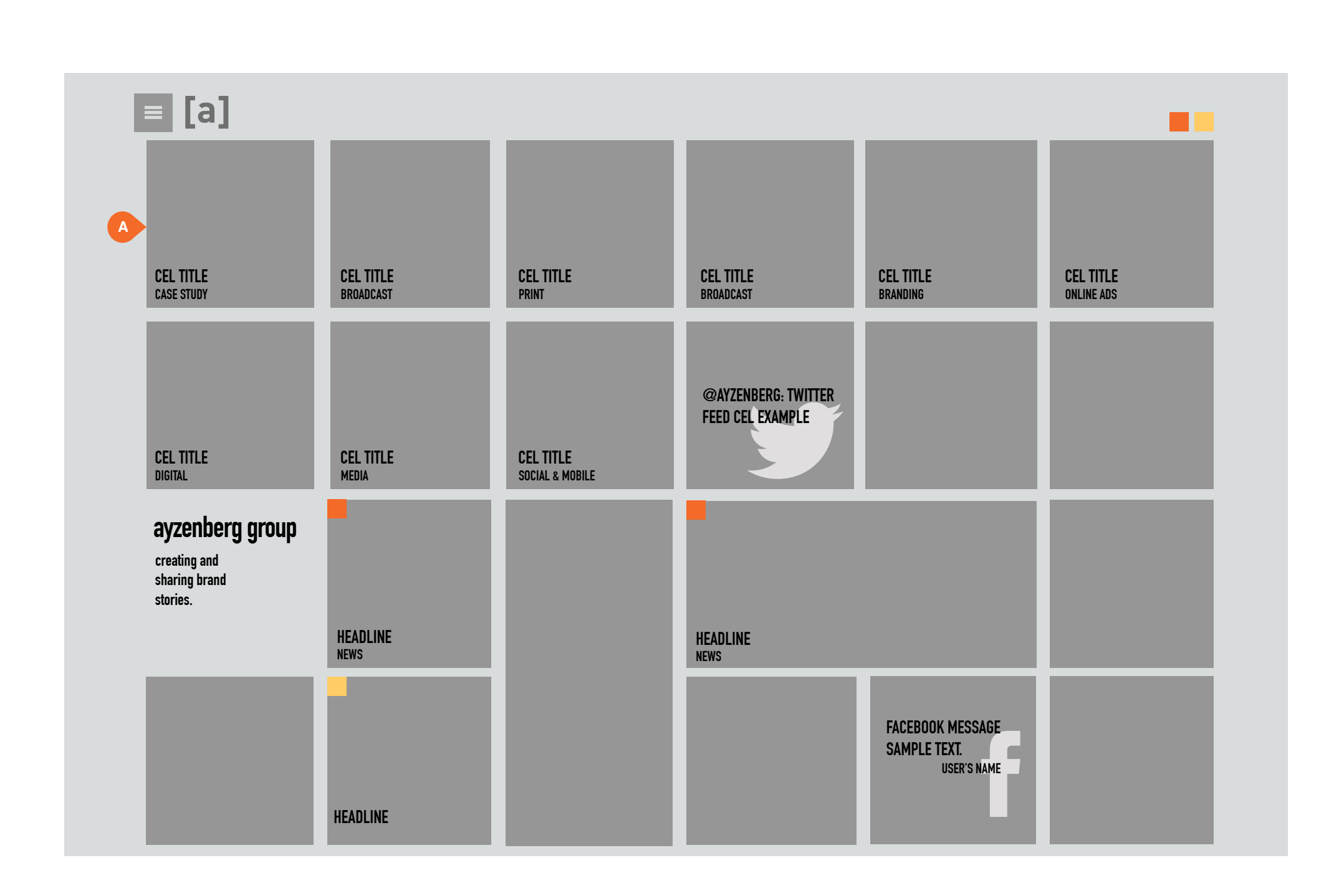

| AYZENBERG · OUR WORK            |
|---------------------------------|
| User Experience and Information |
| File: AZB_ayzenberg_UI_V3.0     |
| Last Modified: 07/09/14         |

[ayzenberg]

| FUNCTIONAL ANNOTATION                                                                                                    | S                                        |  |
|----------------------------------------------------------------------------------------------------|------------------------------------------|--|
| SCREEN DESCRIPTION: The samples of Ayzenberg's work. fied by tags in the post.                                                                                     | e user can view<br>These are speci-      |  |
| When the user selects Our Wo<br>tion the different work samples<br>grid.                                                                                           | ork in the naviga-<br>s populate the cel |  |
| <b>A. CEL</b><br>These are the cels that contain<br>work. These cels navigate the<br>specified work sample post.                                                   | n the samples of<br>user to the          |  |
| These different work types are                                                                                                    | 2                                        |  |
| <ul> <li>Case Study</li> <li>Broadcast</li> <li>Print</li> <li>Branding</li> <li>Online Ads</li> <li>Digital</li> <li>Media</li> <li>Social &amp; Media</li> </ul> |                                          |  |
|                                                                                                    |                                          |  |
|                                                                                                    |                                          |  |
|                                                                                                    |                                          |  |
|                                                                                                    |                                          |  |
|                                                                                                    |                                          |  |
|                                                                                                    |                                          |  |
|                                                                                                    |                                          |  |
|                                                                                                    |                                          |  |
|                                                                                                    |                                          |  |
|                                                                                                    |                                          |  |
|                                                                                                    |                                          |  |
|                                                                                                    |                                          |  |
|                                                                                                    |                                          |  |
|                                                                                                    |                                          |  |
|                                                                                                    |                                          |  |
|                                                                                                    |                                          |  |
| [ayzenberg]                                                                                                    |                                          |  |
| Architecture                                                                                                    | v 3.0                                    |  |
|                                                                                                    |                                          |  |

|                                | AYZENBERG · [A] LIST ARTICLE                                                                                   |
|--------------------------------|----------------------------------------------------------------------------------------------------|
| = [a]                          |                                                                                                    |
| ▲ ■ POST TI                    | TLE                                                                                                    |
|                                | 300 x 250 MEDIUM<br>BECTANGLE                                                                                  |
|                                |                                                                                                    |
|                                | CONNECT WITH US                                                                                                |
|                                | POST TITLE<br>POST TITLE                                                                                       |
|                                | POST TITLE EVENTS                                                                                              |
| TAGS: TAG1, TAG2, TAG3         | EVENT TITLE     Event blurb     EVENT TITLE     Event blurb     EVENT TITLE                                    |
| SOCIAL MEDIA COMMENT<br>MODULE | AYZENBERG • [A] LIST ARTICLE User Experience and Informati File: AZB_ayzenberg_UI_V3.0 Last Modified: 07/09/14 |

[ayzenberg]

| FUNCTIONAL ANNOTATION                                                                                                 | S                                                     |
|----------------------------------------------------------------------------------------------------|-------------------------------------------------------|
| SCREEN DESCRIPTION: This the [a]list article.                                                                         | s is the layout for                                   |
| A. MAIN IMAGE<br>This is the main image of the p<br>image is shown on the cel.                                        | post. A part of this                                  |
| <b>B. POST NAME</b><br>This is the name of the post.                                                                  |                                                       |
| C. DESCRIPTION<br>This is the post's descriptive c                                                                    | ору/                                                  |
| <b>D. MEDIUM RECTANGLE AD</b><br>This is an ad that is 300 x 250                                                      |                                                       |
| <b>E. OPTIONAL VIDEO</b><br>This is a video player that play<br>for the post.                                         | vs relevant videos                                    |
| F. SCROLL POST LEFT<br>This arrow allows the user to s<br>ous post.                                                   | scroll to the previ-                                  |
| <b>G. SOCIAL MEDIA MODULE</b><br>This is social media module al<br>connect with Ayzenberg via the<br>media platforms. | lows the user to<br>e assigned social                 |
| H. SCROLL POST RIGHT<br>This arrow allows the user to s<br>post.                                                      | scroll to the next                                    |
| I. POST MAIN COPY<br>This is the main copy of the po                                                                  | ost.                                                  |
| J. RELEVANT POSTS<br>These are links to other posts.                                                                  |                                                       |
| <b>K. AUTHOR INFORMATION</b><br>This is the author of the post.<br>of the author as well as a blurk<br>information.   | There is an image<br>o of descriptive                 |
| L. EVENTS<br>These are the upcoming even                                                                              | ts for Ayzenberg.                                     |
| <b>M. TAGS</b><br>These are the tags attributed t<br>page. These tags also help in<br>content.                        | to the article/<br>parsing the site's                 |
| N. SOCIAL MEDIA COMMEN<br>This module allows users to co<br>The user will need to log into t<br>pages.                | TING MODULE<br>omment on a post.<br>heir social media |
|                                                                                                    | ·                                                     |
|                                                                                                    | [ayzenberg                                            |

rmation Architecture

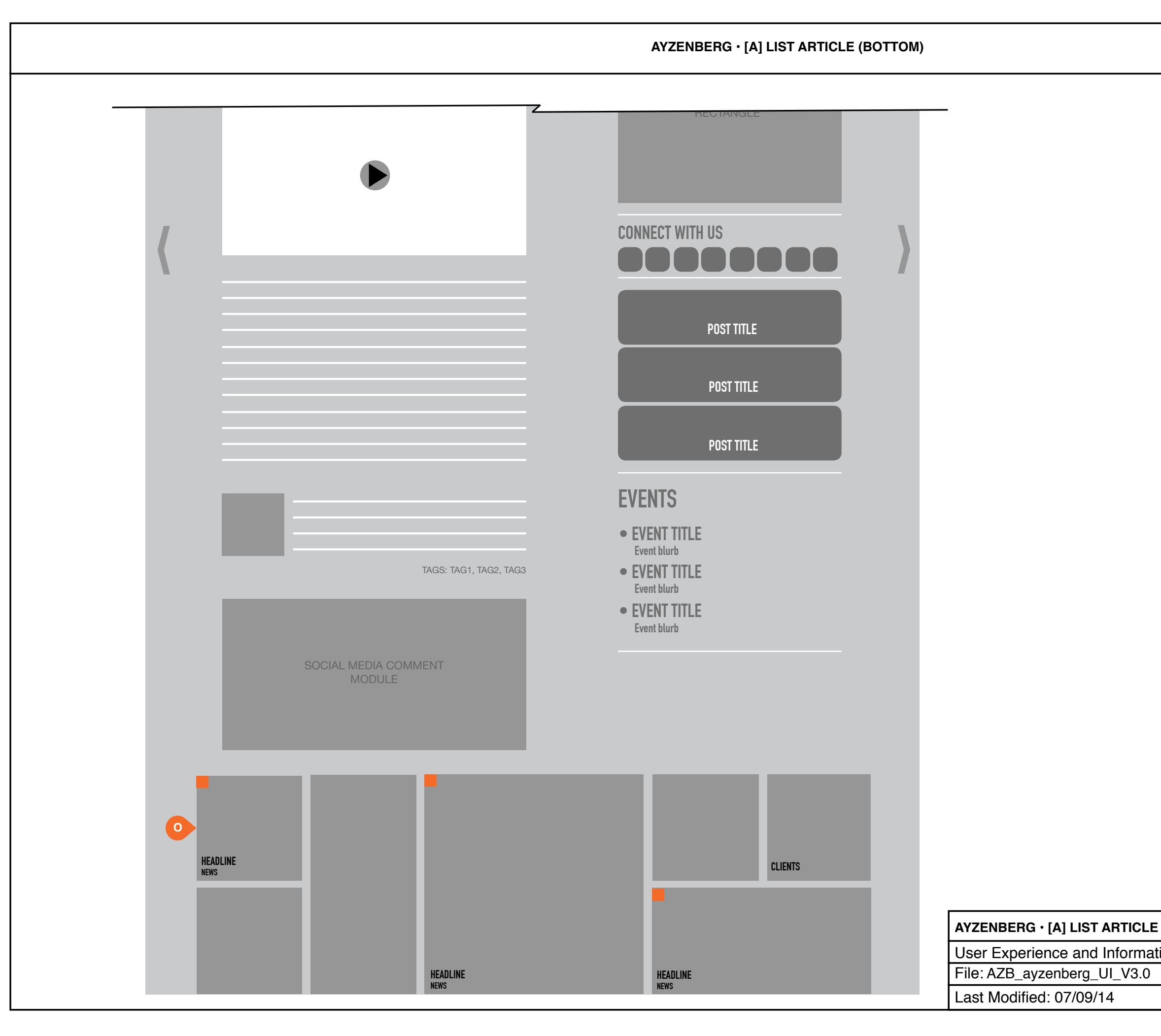

## [ayzenberg]

#### **FUNCTIONAL ANNOTATIONS**

CONTINUED:

O. CELS

These are the cels from the front page. The cels "mason" from the bottom up.

| (ВОТТОМ)         | [ayzenberg] |
|------------------|-------------|
| ion Architecture | v 3.0       |
|                  | 19 of 21    |

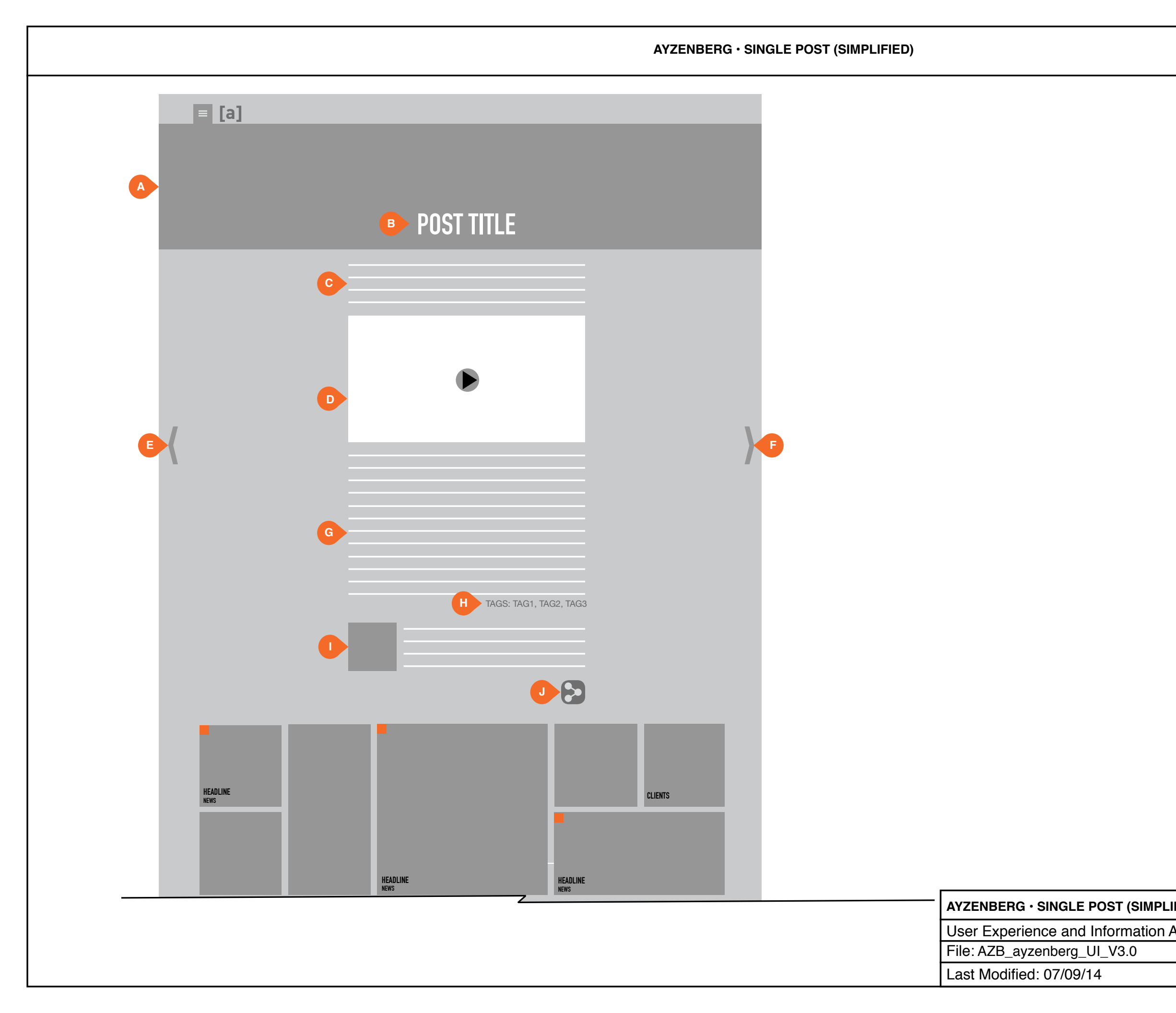

[ayzenberg]

|         | FUNCTIONAL ANNOTATIONS                                                                                                    | <b>S</b>                             |  |
|---------|----------------------------------------------------------------------------------------------------|--------------------------------------|--|
|         | SCREEN DESCRIPTION: This a simplified post layout.                                                                                                    | s is an example of                   |  |
|         | <b>A. MAIN IMAGE</b><br>This is the main image of the p<br>image is shown on the cel.                                                                         | ost. A part of this                  |  |
|         | <b>B. POST NAME</b><br>This is the name of the post.                                                                                                    |                                      |  |
|         | <b>C. DESCRIPTION</b><br>This is the post's descriptive co                                                                                                    | ору/                                 |  |
|         | <b>D. OPTIONAL VIDEO</b><br>This is a video player that plays<br>for the post.                                                                                | s relevant videos                    |  |
|         | <b>E. SCROLL POST LEFT</b><br>This arrow allows the user to sous post.                                                                                        | croll to the previ-                  |  |
|         | <b>F. SCROLL POST RIGHT</b><br>This arrow allows the user to scroll to the next post.                                                                         |                                      |  |
|         | <b>G. POST MAIN COPY</b><br>This is the main copy of the post.                                                                                                |                                      |  |
|         | <b>H. TAGS</b><br>These are the tags attributed to<br>page. These tags also help in p<br>content.                                                             | o the article/<br>barsing the site's |  |
|         | <b>I. AUTHOR INFORMATION</b><br>This is the author of the post. There is an image<br>of the author as well as a blurb of descriptive<br>information.          |                                      |  |
|         | J. SOCIAL MEDIA MODULE (MOBILE STYLE)<br>This is social media module allows the user to<br>connect with Ayzenberg via the assigned social<br>media platforms. |                                      |  |
|         | <b>K. SOCIAL MEDIA COMMENTING MODULE</b><br>This module allows users to comment on a post.<br>The user will need to log into their social media<br>pages.     |                                      |  |
|         |                                                                                                    |                                      |  |
|         |                                                                                                    |                                      |  |
|         |                                                                                                    |                                      |  |
|         |                                                                                                    | [ourseshawa]                         |  |
| Archite | cture                                                                                                    | [ayzenberg]                          |  |
|         |                                                                                                    | v 3.0                                |  |
|         |                                                                                                    | 20 of 21                             |  |

AYZENBERG · CONTACT

| = [a]                                                                      | _       | _        |     |
|----------------------------------------------------------------------------|---------|----------|-----|
|                                                                            |         |          |     |
|                                                                            | CONTACT |          |     |
| A 49 E. WALNUT ST. PASADENA, CA. 91103<br>626.584.4070<br>B E-MAIL US HERE |         |          |     |
|                                                                            |         |          |     |
| <b>C</b>                                                                   | [a] •   | _        |     |
|                                                                            | •       |          |     |
|                                                                            |         |          |     |
|                                                                            |         |          |     |
| HEADLINE<br>NEWS                                                           |         |          | VTS |
| HEADLINE                                                                   |         | HEADLINE |     |
| NEWS                                                                       |         | NEWS     |     |

| AYZENBERG · CONTACT               |  |  |
|-----------------------------------|--|--|
| User Experience and Information A |  |  |
| File: AZB_ayzenberg_UI_V3.0       |  |  |
| Last Modified: 07/09/14           |  |  |

[ayzenberg]

| FUNCTIONAL ANNOTATION                                                                                                    | IS                                      |
|----------------------------------------------------------------------------------------------------|-----------------------------------------|
| SCREEN DESCRIPTION: Whe lects a post, they are navigate post page.                                                               | nen the user se-<br>ed to the specific  |
| <b>A. MAIN IMAGE</b><br>This is the main image of the<br>image is shown on the cel.                                              | post. A part of this                    |
| <b>B. POST NAME</b><br>This is the name of the post.                                                                             |                                         |
| <b>C. DESCRIPTION</b><br>This is the post's descriptive of                                                                       | copy/                                   |
| <b>D. OPTIONAL VIDEO</b><br>This is a video player that play<br>for the post.                                                    | ys relevant videos                      |
| <b>E. SCROLL POST LEFT</b><br>This arrow allows the user to<br>ous post.                                                         | scroll to the previ-                    |
| <b>F. SCROLL POST RIGHT</b><br>This arrow allows the user to<br>post.                                                            | scroll to the next                      |
| G. POST MAIN COPY<br>This is the main copy of the p                                                                              | ost.                                    |
| <b>H. AUTHOR INFORMATION</b><br>This is the author of the post.<br>of the author as well as a blur<br>information.               | There is an image<br>b of descriptive   |
| <ol> <li>SOCIAL MEDIA MODULE<br/>This is social media module a<br/>connect with Ayzenberg via th<br/>media platforms.</li> </ol> | llows the user to<br>ne assigned social |
| J. SOCIAL MEDIA COMMENT<br>This module allows users to control the user will need to log into<br>pages.                          | omment on a post.<br>their social media |
|                                                                                                    |                                         |
|                                                                                                    |                                         |
|                                                                                                    |                                         |
|                                                                                                    |                                         |
|                                                                                                    |                                         |
|                                                                                                    |                                         |
|                                                                                                    | [ayzenberg]                             |
| ture                                                                                                    | v 3 0                                   |
|                                                                                                    | 21 of 21                                |
|                                                                                                    | 21 01 21                                |